## 步驟一、先確認原始書目檔案中的【Journal】欄位資訊是否為 Full Journal Name 範例:

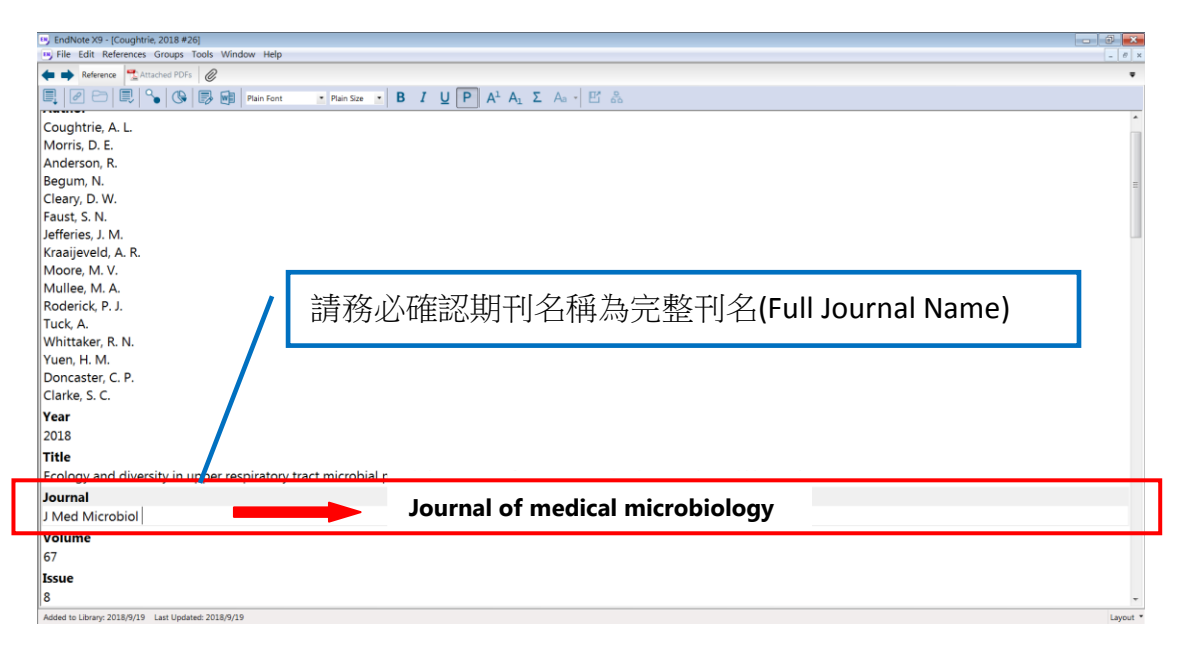

註:如 PubMed 匯出的書目,其 Jouranl 欄位資訊為縮寫,請務必改成 Full Journal Name。 (醫學期刊縮寫查詢/生物期刊縮寫查詢)

## 步驟二、請手動匯入期刊的完整刊名及縮寫比對清單

| Tool | -> | Open T                | err        | n Lists ->                                   | Joi              | urnal Term                           | List                                                |                        |                                |                                          |
|------|----|-----------------------|------------|----------------------------------------------|------------------|--------------------------------------|-----------------------------------------------------|------------------------|--------------------------------|------------------------------------------|
|      |    | EndNote X9 - [My EndN | ote cibrar | yj                                           |                  |                                      |                                                     |                        |                                | - 3 💌                                    |
|      |    | APA 6th               | Groups     | Search Library<br>Spell Check                | Ctrl+F<br>Ctrl+Y | 8.02                                 | दे <sup>Ω</sup> <u>१</u> ∗ (?) Quick Search Q • ≈ № | Hide Search Panel      |                                | - 0 ×                                    |
|      |    | My Library            |            | Cite While You Write [CWYW]                  | •                |                                      | Search Whole Libr                                   | rary 🔻 🗌 Mab           | tch Case 🔲 Match Words         | Reference Preview Talarico-2 🖉 4 🕨 🛡     |
|      |    | All References        | (55)       | Format Paper                                 | •                | •                                    |                                                     |                        | • • :                          | Talarico, L. B., Byrne, A. B., Amarilla, |
|      |    | Limported Referen     | (10)       | Change/Move/Copy Fields_                     |                  | Ratin                                | g Journal                                           | Last Updated           | Reference Typ                  | S., Lovera, D., Vazquez, C.,             |
|      |    | Osync Status          | - 1        | Onen Term Liste                              |                  | enoreal of dong                      | Science of The Total Environ                        | 2018/8/21              | Journal Artic                  | (2017). Characterization of              |
|      |    | Recently Added        | (40)       | Define Term Lists                            | Ctrl+4           | Journals Term List                   | Computers in Human Behavior                         | 2018/9/19              | Journal Artic                  | type I interferon responses in           |
|      |    | 💷 Unfiled             | (51)       | Link Term Lists                              | Ctrl+3           | Reywords Terrir List                 | J Med Microbiol                                     | 2018/9/19              | Journal Article                | dengue and severe dengue                 |
|      |    | 🗊 Trash               | (6)        | Sort Library                                 |                  | f Bone Marrow                        | Vet Pathol                                          | 2018/9/19              | Journal Artic                  | in children in Paraguay. J Clin          |
|      |    | ■ My Groups           |            | Find Broken Attachment Links                 |                  | t of an Epidemic                     | Sustainability, Vol 8, Iss 5, p                     | 2018/9/19              | Journal Artic                  | Virol, 97, 10-17.                        |
|      |    | 0821                  | (4)        | Library Summary                              |                  | s of repetitive in                   | Journal of Health Communic                          | 2018/9/19              | Journal Artic                  | doi:10.1016/j.jcv.2017.10.010            |
|      |    | ■ Online Search       |            | Subject Bibliography<br>Manuscript Templates |                  | munity to porci<br>st respiratory sy | Arch Virol<br>Journal of Hospital Infection         | 2018/9/19<br>2018/9/19 | Journal Artic<br>Journal Artic |                                          |
|      |    | Library of Cong.      | (0)        | • 🧷 Li, Qiao 2018                            | Spatiotem        | poral responses                      | Acta Tropica                                        | 2018/8/21              | Journal Artic                  |                                          |
|      |    | 🔍 LISTA (EBSCO)       | (0)        | 🖲 🖉 Li, Qiao 2018                            | Spatiotem        | poral responses                      | Acta Tropica                                        | 2018/8/21              | Journal Artic                  |                                          |
|      |    | 0.0.1.0.1.0.0.0       | (0)        | Ø Mehta 2018                                 | "An Uncor        | nmon Complicat                       | Journal of Stroke and Cerebr                        | 2018/8/21              | Journal Artic                  |                                          |

刪除原本的 Journal List, Term -> Delete Term。
(若你的 Journal List 已為完整正確的 Full Journal / Abbreviation 1 / Abbreviation 2 / Abbreviation 3 比對清單,則不需移除)

| erm Lists<br>Terms Lists                         |                |   | ×           |  |  |  |
|--------------------------------------------------|----------------|---|-------------|--|--|--|
| 41 Journals in the Journal                       | s List:        |   |             |  |  |  |
| Full Journal                                     | Abbreviation 1 |   | New Terry   |  |  |  |
| 中華民國消化系醫學                                        | ê              |   | New lerm    |  |  |  |
| 台灣醫學                                             |                |   | Edit Term   |  |  |  |
| 台湾番橛曹報<br>安泰馨道雜誌                                 |                |   | Delete Term |  |  |  |
| 疫情報導                                             |                |   | Delete leim |  |  |  |
| 童綜合醫學雜誌                                          |                |   | Insert Term |  |  |  |
| 臺灣消化醫學雜誌                                         |                | 1 |             |  |  |  |
| 한국성책악외보<br>執憲病与素水由受 / 1                          |                |   |             |  |  |  |
|                                                  | our            | T |             |  |  |  |
| •                                                |                | r |             |  |  |  |
| Hint: Hold the Ctrl key to select multiple terms |                |   |             |  |  |  |
|                                                  |                |   |             |  |  |  |
|                                                  |                |   | Close       |  |  |  |

## 匯入期刊比對清單,Lists -> Import List

| Term Lists                                                                                         | ×                                                       |
|----------------------------------------------------------------------------------------------------|---------------------------------------------------------|
| Terms Lists<br>My EndNote Library<br>Authors<br>Ioarnals<br>Keywords                               | Create List<br>Rename List<br>Delete List               |
| Delimiters<br>, ; \ //<br>Custom Delimiter:<br>Carriage return is always used as a term delimiter. | Update List<br>Import List<br>Export List<br>Link Lists |
|                                                                                                    | Close                                                   |

請選擇與你研究主題相關的主題清單匯入

| 19 開啟舊檔               |                        |                      |                    | ×      |  |  |  |
|-----------------------|------------------------|----------------------|--------------------|--------|--|--|--|
| 🕞 🕘 – 📜 « Program     | Files 🕨 EndNote X9 🕨 T | erms Lists           | ▼ 🍫 搜尋 Terms Lists | م<br>م |  |  |  |
| 組合管理▼ 新増資料            | 夾                      |                      |                    | 0      |  |  |  |
| 🗼 下載 🔥                | 名稱                     | -                    |                    |        |  |  |  |
| 💻 桌面                  | Anthropology           |                      |                    |        |  |  |  |
| 😓 最近的位置               | Archaeology            |                      |                    |        |  |  |  |
| I Google DriveFS      | Astronomy and As       | trophy               |                    |        |  |  |  |
|                       | BioScience             |                      |                    |        |  |  |  |
| 🥞 媒體櫃                 | Chemical               |                      |                    |        |  |  |  |
| 🔍 文件 🛛 😑              | Economics              | =                    |                    |        |  |  |  |
| → 音樂                  |                        |                      | 邁取要預覽的檔案。          |        |  |  |  |
| 1211日                 | Humanities             |                      |                    |        |  |  |  |
|                       | 📄 Korean Medical Te    | Terms                |                    |        |  |  |  |
| 3 BA                  | 📄 Law                  |                      |                    |        |  |  |  |
|                       | 🗎 Medical              |                      |                    |        |  |  |  |
| 1 HE 180              | Philosophy             | 順型: 文字文件             |                    |        |  |  |  |
| 💩 本機磁碟 (C:)           | Physics 7              | 大小: 1.1 5 MB         |                    |        |  |  |  |
| ⊲卖 本機磁碟 (D:)          |                        | <u>홍관 日표</u> : 2017/ | 10/5 下午 01:41      |        |  |  |  |
| 🥪 Google Drive File 🍸 | •                      | P.                   |                    |        |  |  |  |
| 横磨                    | 名稱(N):                 | •                    | Text file (*.txt)  | -      |  |  |  |
|                       |                        |                      |                    |        |  |  |  |
|                       |                        |                      | 開啟舊檑(O) 取          | 鸿      |  |  |  |

如選擇 Medical 匯入,則刊名比對清單匯入 Endnote 後,完整刊名與縮寫切換問題即可解決;若少數完整刊名與縮寫比對仍有錯誤,建議單筆編輯修改。

| Te                                                                                                    | rm Lists                   |                                     | 23                             |              |
|----------------------------------------------------------------------------------------------------|----------------------------|-------------------------------------|--------------------------------|--------------|
|                                                                                                    | Ferms Lists                |                                     |                                |              |
|                                                                                                    | My EndNote Library         | •                                   | Create List                    |              |
|                                                                                                    |                            |                                     |                                |              |
|                                                                                                    | I 14504                    | 4 terms inserted into the 'Journals | s' term list.                  |              |
|                                                                                                    | Carriage return is alwa    | ys used as a term delimiter.        | 確定<br>Lapon Laon<br>Link Lists |              |
|                                                                                                    |                            |                                     | Close                          |              |
| Term Lists                                                                                             |                            |                                     |                                | ×            |
| Terms Lists                                                                                            |                            |                                     |                                |              |
| 14504 Journals in the Journals List:                                                                   |                            |                                     |                                |              |
| Full Journal Abbreviation 1                                                                            | Abbreviation 2             | Abbreviation 3                      |                                | A Num Turn   |
| A Pediatria Pediatria (Rio)                                                                            | Pediatria (Rio)            |                                     |                                | E Ivew remin |
| A.M.A. American Journal o AMA Am. J. Dis. Child.<br>A.M.A. Arabium of Darma AMA Arab Darm Symbil       | AMA Am J Dis Child         | A M A Archives of Derm              |                                | Edit Term    |
| A.M.A. Archives of Derma AMA Arch. Derm. Syphile<br>A.M.A. Archives of Derma                           | AMA Arch Derm              | A.M.A. Alculves of Definition       |                                | Delete Term  |
| A.M.A. Archives of Genera AMA Arch. Gen. Psychiat                                                      | ry AMA Arch Gen Psychiatry |                                     |                                |              |
| A.M.A. Archives of Industr AMA Arch. Ind. Health                                                       | AMA Arch Ind Health        |                                     |                                | insert lerm  |
| A.M.A. Archives of Industr AMA Arch. Ind. Hyg. Occ<br>A.M.A. Archives of Interne AMA Arch. Intern. Mod | a AMA Arch Ind Hyg Occup   | A.M.A. Archives of Indust           |                                |              |
| A.M.A. Archives of Neurol AMA Arch. Neurol. Psych                                                      | AMA Arch Neurol Psychia    | A.M.A. Archives of Neuro            |                                |              |
| A.M.A. Archives of Neurol AMA Arch. Neurol.                                                            | AMA Arch Neurol            |                                     |                                |              |
| A.M.A. Archives of Ophtha AMA Arch. Ophthalmol.                                                        | AMA Arch Ophthalmol        |                                     |                                |              |
| A.M.A. Archives of Pathol AMA Arch. Pathol.                                                            | AMA Arch Pathol            |                                     |                                |              |
| A.M.A. Archives of Surgery AMA Arch. Surg.                                                             | AMA Arch Surg              |                                     |                                |              |
| A.M.A. Journal of Diseases AMA J. Dis. Child.                                                          | AMA J Dis Child            |                                     |                                |              |
| AACN Clinical Issues in Cr., AACN Clin, Issues Crit, C                                                 | AACN Clin Issues Crit Car  |                                     |                                |              |
| AACN Clinical Issues AACN Clin. Issues                                                                 | AACN Clin Issues           |                                     |                                |              |
| AADE Editors' Journal AADE Ed. J.                                                                      | AADE Ed J                  |                                     |                                |              |
| AANNT Journal AANNT J.                                                                                 | AANNT J                    |                                     |                                | _            |
|                                                                                                    |                            |                                     |                                |              |
| main: mold the Ctri key to select multiple terms                                                       |                            |                                     |                                |              |
|                                                                                                    |                            |                                     |                                | Close        |